## Pembayaran melalui ATM Mandiri

1. Masukkan kartu ATM anda dan sesuaikan bahasa yang dipakai.

2. Input Pin ATM anda kemudian (ENTER)

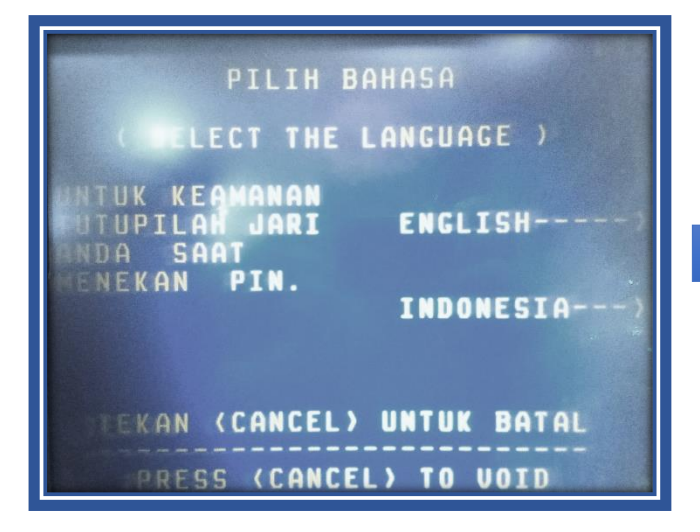

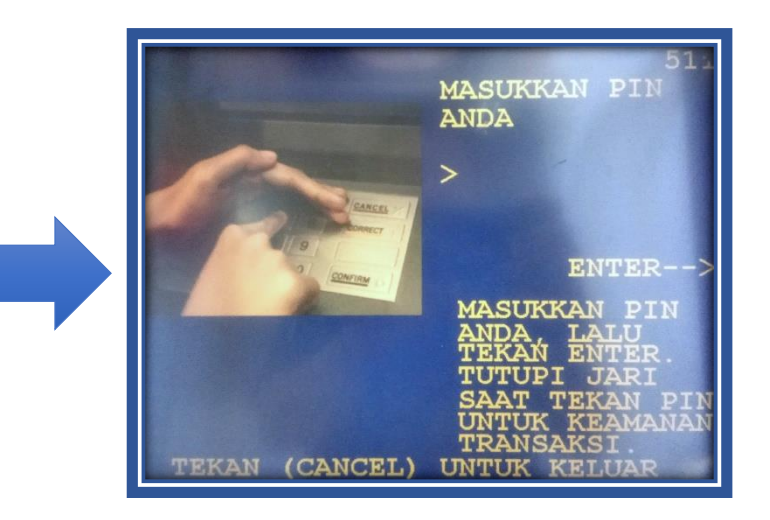

- 3. Pilih menu "BAYAR/BELI"
- 4. Pilih menu "LAINNYA"
- 5. Pilih menu "MULTI PAYMENT"

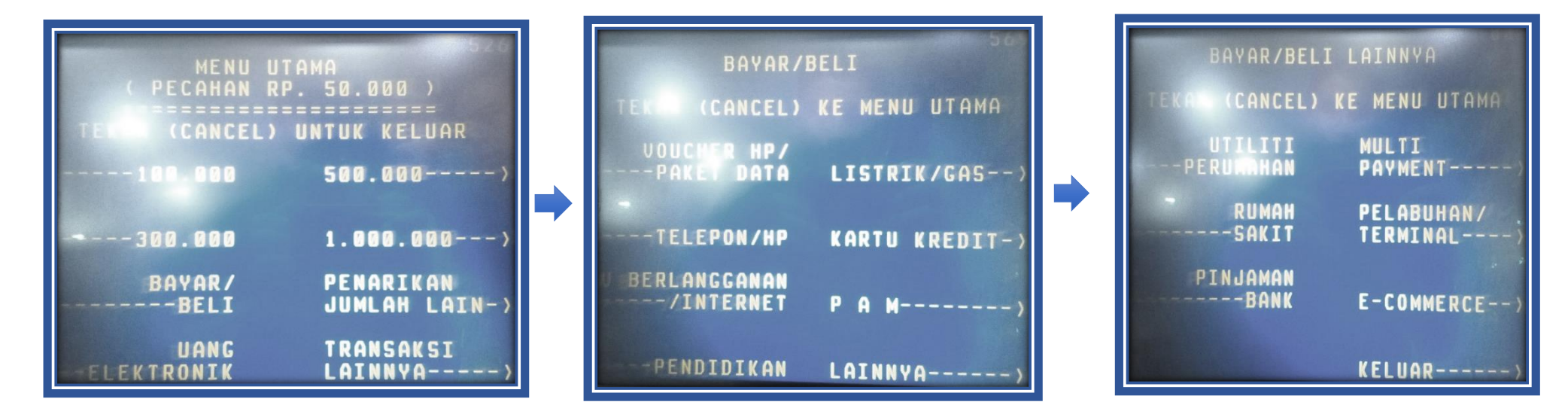

 Masukan "KODE PERUSAHAAN/INSTITUSI", Kemudian Pilih "BENAR" (50000 – Ditjen SDPPI) sesuai dengan daftar kode perusahaan.

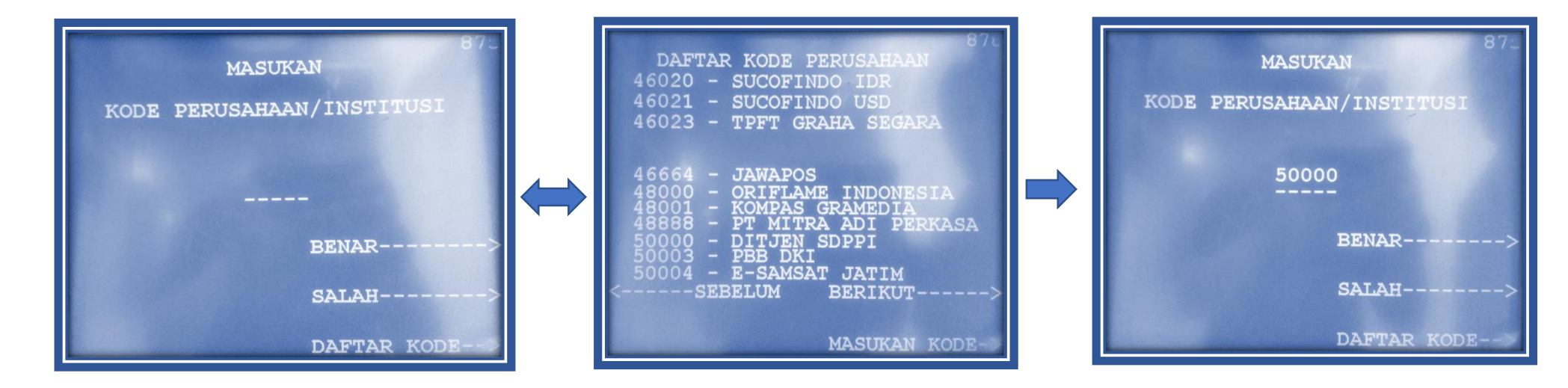

- 6. Masukan "INVOICE ID" sesuai dengan Invoice ID di SP2 anda, selanjutnya pilih "BENAR"
- 7. Masukan "CLIENT ID" sesuai dengan Client ID di SP2 anda, selanjutnya pilih "BENAR"

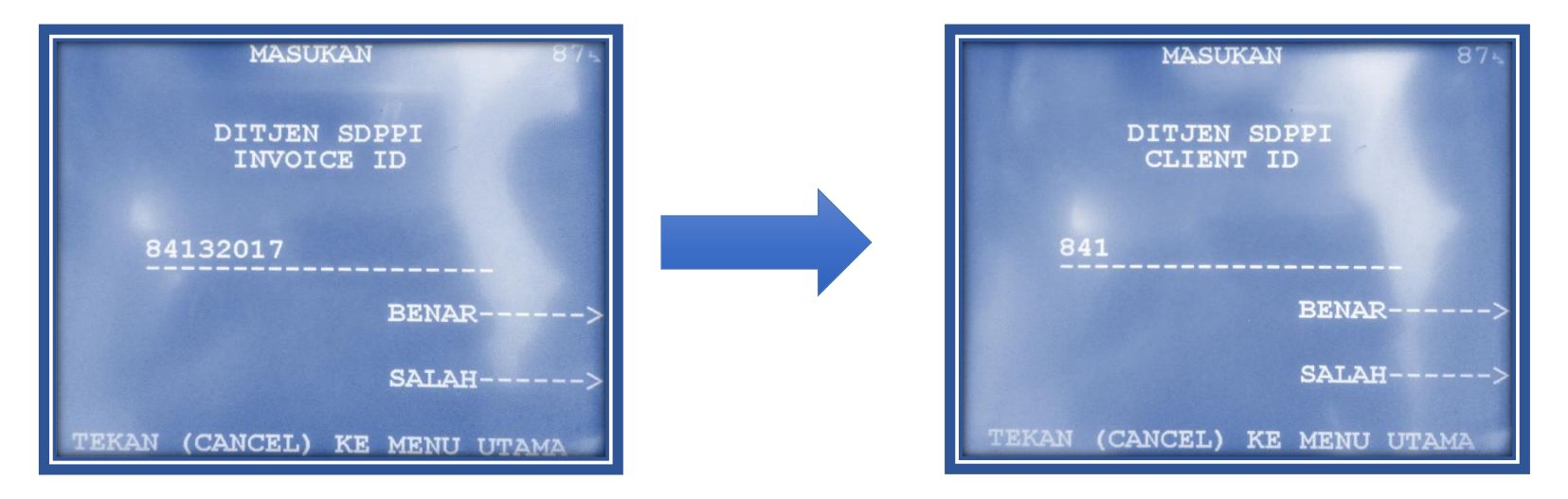

8. Masukan "TIPE PEMBAYARAN" dengan Angka "80" untuk pembayaran SP2 pengujian, selanjutnya pilih "BENAR"

9. Selanjutnya sesuaikan data SP2 anda dengan yang tampil pada layar ATM :

a. INVOICE ID

b. CLIENT ID

c. NAMA CLIEN

10. Masukan Angka "1" untuk memilih "YA".

11. Transaksi anda selesai.

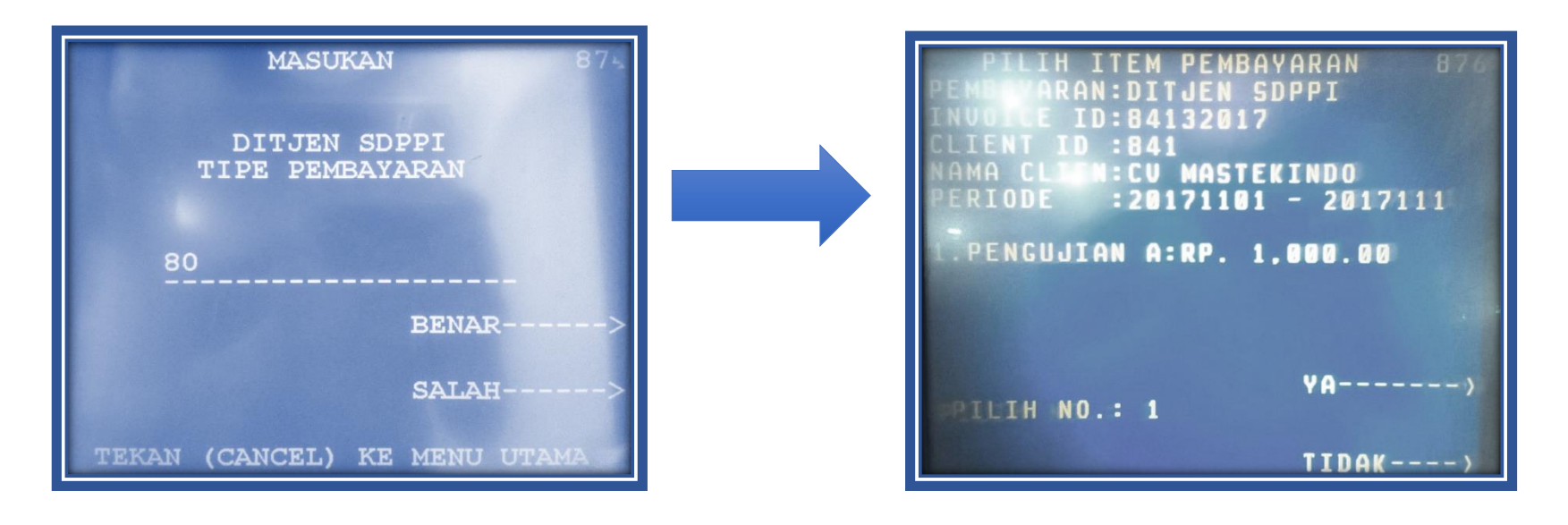